# SISTEM AKADEMIK YARSI

Modul Pelatihan Dosen

Syarifu Adam syarifu.adam@optimaconsultant.com Ext. 1504

## Daftar Isi

## Contents

| II. Kalender Akademik        |
|------------------------------|
| III. Menu Penilaian          |
| III.1 Input Nilai            |
| III.2 Kartu Hasil Studi      |
| IV. Jadwal                   |
| V. Administrasi              |
| VI. Pengumuman dan Informasi |

## Sistem Akademik YARSI

Modul Pelatihan Dosen

## I. Login

- 1. Ketik alamat Sistem Akademik di browser (Internet Explorer/Firefox/Google Chrome/Opera): http://sisakad.yarsi.ac.id
- 2. Akan tampil halaman login, silakan masukkan username dan password account YARSI Anda

|                                                                      | DAERADEMIIS                                                                                                    |
|----------------------------------------------------------------------|----------------------------------------------------------------------------------------------------|
| Form Login<br>Username :<br>Password :<br>Login<br>Kalender Kegiatan | Pengisian KRS Online<br>Kamis, 27 Juni 2013 11:57 WIB<br>Bagi mahasiswa yang mengisi KRS Online TERAKHIR TGL : 6 SEPTEMBER 2013.<br>PENGISIAN KPRS TERAKHIR TGL: 13 SEPTEMBER 2013. MOHON DIPERHATIKAN.<br>Diupdate tgl: Kamis, 05 September 2013 15:12 WIB |
|                                                                      | Copyright © 2008 - 2013. Universitas YARSI, All Right Reserved.                                                                                                    |

3. Setelah login, akan tampil halaman seperti di bawah ini.

| VNIVERSITAS<br>YARSI                                              | DARADEMIS                                                                                                    |
|-------------------------------------------------------------------|----------------------------------------------------------------------------------------------------|
| Home 🤱 Dosen 🗸                                                    | YARSI Links 🔻 Logout                                                                                                    |
| Rabu, 13 November 2013 09:07 V<br>Syarifu Adam Adenray (532193108 | /IB   Tahun Akademik 2013/2014 Semester Ganjil<br><b>009)</b> - Level Useri <b>Dosen</b> , Fakultas: Teknologi Informasi, Prodi: Teknik Informatika |
|                                                                   |                                                                                                    |
| Panel User<br>syarifu.adam                                        | Pengisian KRS Online Kamis, 27 Juni 2013 11:57 WIB                                                                                                  |
| Ganti Password<br>Logout                                          | Bagi mahasiswa yang mengisi KRS Online TERAKHIR TGL : 6 SEPTEMBER 2013.<br>PENGISIAN KPRS TERAKHIR TGL: 13 SEPTEMBER 2013. MOHON DIPERHATIKAN.      |
| Kalender Kegiatan                                                 | Diupdate tgl: Kamis, 05 September 2013 15:12 WIB                                                                                                    |

4. Jika pointer mouse diarahkan ke menu Dosen, maka akan muncul menu-menu berikut:

| Y<br>Eurere   | ARS             | as<br>I<br>ASI-AKADI | MII3                        |                                      |
|---------------|-----------------|----------------------|-----------------------------|--------------------------------------|
| Home          | 🤱 Dosen         | YARSI Links          | Logout                      |                                      |
| Rabu, 13 Nov  | 🧞 Biodata       | ×                    | mik 2013/2014 Semester Gani | siil                                 |
| Syarifu Adan  | Akadem          | ik 🕨 🕨               | Kalender Akademik           | , Prodi: Teknik Informatika          |
|               | Pengum          | uman & Info 🔰 🖒      | Nilai                       | · · ·                                |
| Pane          | el User         | Bangi                | Jadwal                      |                                      |
| syarif        | fu.adam         |                      | Administrasi                | Kamis, 27 Juni 2013 11:57 WIB        |
| Ganti P<br>Lo | assword<br>gout | Bagi mahasi          | swa yang mengisi KRS Onli   | ine TERAKHIR TGL : 6 SEPTEMBER 2013. |
|               |                 | PENGISIAN            | KPRS TERAKHIR TGL 13 SE     | EPTEMBER 2013. MOHON DIPERHATIKAN.   |

## II. Kalender Akademik

1. Pada menu Kalender Akademik, akan muncul halaman berikut. Untuk melihat data kalender akademik terbaru, klik "Lihat" pada baris tahun akademik yang sedang aktif.

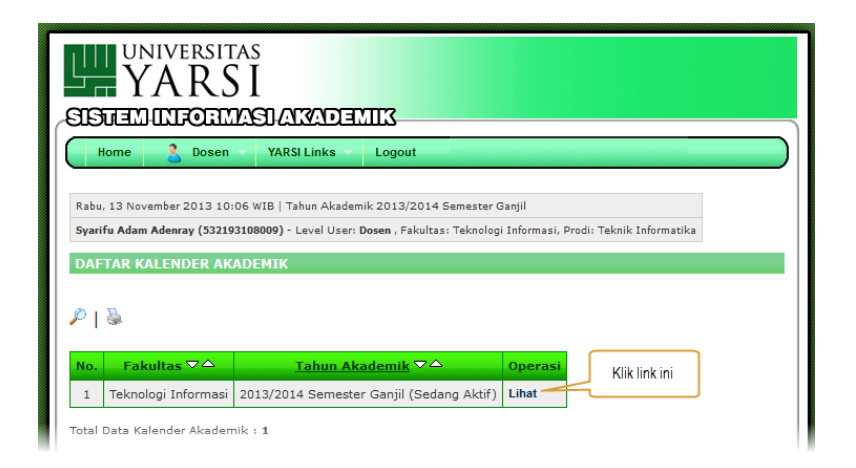

2. Berikut ini adalah tampilan dari daftar kalender akademik. Untuk masa pengisian nilai mahasiswa, diambil dari **Tanggal UTS + 7 hari** dan dari **Tanggal Ujian Perbaikan.** 

| YARSI                                                                                                    |                                                                                                    |                         |
|----------------------------------------------------------------------------------------------------|----------------------------------------------------------------------------------------------------|-------------------------|
| Home 🙎 Dosen 🤜                                                                                                    | YARSI Links Logout                                                                                                    |                         |
|                                                                                                    |                                                                                                    |                         |
| Rabu, 13 November 2013 10:12 WI                                                                                                    | B   Tahun Akademik 2013/2014 Semester Ganjil                                                                                                    |                         |
| syaritu Adam Adenray (53219310800                                                                                                    | - Levei User: Dosen , Fakultas: Teknologi Informasi, Pro                                                                                                    | idi: Teknik Informatika |
| DETAIL KALENDER AKADEM                                                                                                    |                                                                                                    |                         |
| Tahun Akademik                                                                                                    |                                                                                                    |                         |
|                                                                                                    | 2013/2014 Semester Ganjil                                                                                                    |                         |
| akultas                                                                                                    | Teknologi Informasi                                                                                                    |                         |
| anggal KRS                                                                                                    | 2013/2014 Semester Ganjii<br>Teknologi Informasi<br>02 September 2013 s/d 08 September 2013                                                                                                    |                         |
| akultas<br>anggal KRS<br>anggal Perkuliahan                                                                                                    | 2013/2014 Semester Ganjii<br>Teknologi Informasi<br>02 September 2013 s/d 08 September 2013<br>02 September 2013 s/d 20 November 2013                                                                                                    |                         |
| akultas<br>anggal KRS<br>anggal Perkuliahan<br>anggal KPRS                                                                                              | 2013/2014 Semester Ganjii<br>Teknologi Informasi<br>02 September 2013 s/d 08 September 2013<br>02 September 2013 s/d 20 November 2013<br>09 September 2013 s/d 17 September 2013                                                                                                    |                         |
| akultas<br>anggal KRS<br>anggal Perkuliahan<br>anggal KPRS<br>anggal UTS                                                                                | 2013/2014 Semester Ganjii         Teknologi Informasi         02 September 2013 s/d 08 September 2013         02 September 2013 s/d 08 November 2013         09 September 2013 s/d 17 September 2013         21 Oktober 2013 s/d 01 November 2013                                                                                          |                         |
| akultas<br>anggal KRS<br>anggal Perkuliahan<br>anggal KPRS<br>anggal UTS<br>anggal Perkuliahan Pasca UTS                                                | 2013/2014 Semester Ganjii         Teknologi Informasi         02 September 2013 s/d 08 September 2013         02 September 2013 s/d 08 November 2013         09 September 2013 s/d 17 September 2013         21 Oktober 2013 s/d 01 November 2013         04 November 2013 s/d 03 Januari 2014                                             |                         |
| akultas<br>anggal KRS<br>anggal Perkuliahan<br>anggal KPRS<br>anggal UTS<br>anggal Perkuliahan Pasca UTS<br>anggal UAS                                  | 2013/2014 Semester Ganjii         Teknologi Informasi         02 September 2013 s/d 08 September 2013         02 September 2013 s/d 02 November 2013         09 September 2013 s/d 17 September 2013         21 Oktober 2013 s/d 01 November 2013         04 November 2013 s/d 03 Januari 2014         06 Januari 2014 s/d 17 Januari 2014 |                         |
| akultas<br>Tanggal KRS<br>Tanggal Perkuliahan<br>Tanggal KPRS<br>Tanggal UTS<br>Tanggal Perkuliahan Pasca UTS<br>Tanggal UAS<br>Tanggal Ujian Perbaikan | 2013/2014 Semester Ganjii         Teknologi Informasi         02 September 2013 s/d 08 September 2013         02 September 2013 s/d 17 September 2013         21 Oktober 2013 s/d 01 November 2013         04 November 2013 s/d 03 Januari 2014         06 Januari 2014 s/d 17 Januari 2014         19 Januari 2014 s/d 23 Januari 2014    |                         |

### III. Menu Penilaian

Pada menu Penilaian, terdapat 2 sub-menu yaitu:

- Input Nilai
- Kartu Hasil Studi Mahasiswa Bimbingan

#### III.1 Input Nilai

1. Berikut ini tampilan untuk mengakses menu Input Nilai

| VARS<br>VARS                               | 5<br>[<br>SI-ALWADEM | 13                                          |           |                           |
|--------------------------------------------|----------------------|---------------------------------------------|-----------|---------------------------|
| Home 🙎 Dosen 🗸                             | YARSI Links          | Logout                                      |           |                           |
| Rabu, 13 No,<br>Haban Rofiq<br>Kaban Rofiq | mik                  | 2013/2014 Semester Gar<br>Kalender Akademik | niil<br>: | Input Nilai               |
| Panel User                                 | 🔵 Pengi              |                                             |           | Kartu Hasil Studi         |
| haban.rofiq<br>Ganti Password<br>Logout    | Bagi mahasiswa       | Administrasi                                | Kamis     | 5, 27 Juni 2013 11:57 WIB |

2. Pada halaman berikutnya, klik "Daftar MK" pada baris semester aktif.

| UNIVERSITAS<br>YARSI<br>SISTEMURFORMASIAKADEMIK                                                                                                    |
|----------------------------------------------------------------------------------------------------|
| Home 2 Dosen VARSI Links Logout                                                                                                    |
| Rabu, 13 November 2013 10:50 WIB   Tahun Akademik 2013/2014 Semester Ganjil<br><b>Haban Rofiq (531131106021)</b> - Level User: <b>Dosen</b> , Fakultas: Hukum, Prodi: Ilmu Hukum |
| PENILAIAN                                                                                                    |
| Fakultas :     Hukum       Program Studi :     Ilmu Hukum                                                                                                    |
| No. Tahun Akademik 🗠 Jumlah MK 🖙 Operasi                                                                                                    |
| 1 2013/2014 Semester Ganjil (Sedang Aktif) 5 Daftar MK                                                                                                    |

3. Akan tampil halaman seperti berikut ini.

|       |                                | RSIT<br>RS<br>ORM<br>Dosen |                                      | Logout           |                                 |                                         |                                 |
|-------|--------------------------------|----------------------------|--------------------------------------|------------------|---------------------------------|-----------------------------------------|---------------------------------|
| Rabu  | , 13 November 2                | 013 10:                    | 53 WIB   Tahun Akader                | mik 2013/2014 S  | emester Ganjil                  |                                         |                                 |
| Haba  | n Rofiq (5311311               | 106021)                    | - Level User: Dosen , Fa             | kultas: Hukum, P | rodi: Ilmu Hukum                |                                         |                                 |
| PEN   | ILAIAN                         |                            |                                      |                  | "Persentase                     | Elemen Nilai" ada<br>elemen-elemen pe   | alah jumlah<br>enilaian seperti |
| Faku  | ltas :                         | Hukun                      | n                                    |                  | Tugas, UTS,                     | UAS, dsb.                               |                                 |
| Prog  | ram Studi :                    | Ilmu H                     | lukum                                |                  | "Nilai Mahas                    | siswa" adalah nilai                     | -nilai yang                     |
| Tahu  | ın Akademik :                  | 2013/                      | 2014 Semester Ganj                   | ii 🛛             | didapatkan i<br>elemen nilai    | nahasiswa sesua<br>vang telah Anda te   | i dengan lemen-                 |
| « Kem | nbali   头 Ceta<br>Tanggal UTS  | ik<br>5 ⊽ △                | Mata Kuliah 🔽 🛆                      | Jum. Peserta     | Statu                           | enilaian                                | Operasi                         |
| 1     |                                |                            | PLKH/Magang                          | 14               | Persentase Eler<br>Nilai Mahasi | an Nilai Belum Ada,<br>va Belum Masuk   | Lihat   Generate Form Nilai     |
| 2     | Senin, 21/10/<br>13:00 - 15:00 | '13,<br>)                  | Hukum Dagang<br>Islam                | 68               | Persentase Eler<br>Nilai Mahasi | men Nilai Belum Ada,<br>swa Belum Masuk | Lihat   Generate Form Nilai     |
| 3     | Rabu, 23/10/3<br>13:00 - 15:00 | 13,<br>)                   | Hukum Kesehatan                      | 17               | Persentase Eler<br>Nilai Mahasi | men Nilai Belum Ada,<br>swa Belum Masuk | Generate Form Nilai             |
| 4     | Kamis, 24/10,<br>13:00 - 15:00 | /13,                       | Pengantar Hukum<br>Indonesia         | 93               | Persentase Eler                 | men Nilai - n Ada,                      | Lihat   Generate Form Nilai     |
| 5     | Selasa, 29/10<br>10:00 - 12:00 | )/13,<br>)                 | Hukum<br>Perkawinan &<br>Waris Islam | 56               | Klik "Genera<br>untuk membua    | ate Form Nilai"<br>It form nilai baru.  | hat   Generate Form Nilai       |
| Total | Data Penilaian                 | : 5                        |                                      |                  |                                 |                                         |                                 |

4. Jika Anda mengklik "Generate Form Nilai", maka jika Anda belum pernah mengklik link tersebut, akan muncul form penginputan elemen-elemen nilai untuk MK yang dimaksud.

| VARSI<br>YARSI                          |                                          |                              |      |  |  |
|-----------------------------------------|------------------------------------------|------------------------------|------|--|--|
|                                         |                                          |                              |      |  |  |
|                                         | Logout                                   |                              |      |  |  |
| Rabu, 13 November 2013 10:56 WIB   Ta   | hun Akademik 2013/2014 Semester Ga       | njil                         |      |  |  |
| Haban Rofiq (531131106021) - Level User | : Dosen , Fakultas: Hukum, Prodi: Ilmu H | lukum                        |      |  |  |
| FORM INPUT PENILAIAN                    |                                          |                              |      |  |  |
|                                         |                                          |                              |      |  |  |
| Inisialisasi Awal                       | 1                                        |                              |      |  |  |
| Separator Kolom Excel                   | ; 🗸                                      |                              |      |  |  |
| Masukkan banyaknya Elemen Nilai :       | 3 🗸                                      |                              |      |  |  |
| Nama Elemen Nilai Ke-1 :                | Tugas                                    | Persentase Elemen Nilai Ke-1 | 20 % |  |  |
| Nama Elemen Nilai Ke-2 :                | UTS                                      | Persentase Elemen Nilai Ke-2 | 40 % |  |  |
| Nama Elemen Nilai Ke-3 :                | UAS                                      | Persentase Elemen Nilai Ke-3 | 40 % |  |  |
|                                         | Persentase Absensi Mahasiswa 0 %         |                              |      |  |  |
| Generate Reset Batal                    |                                          |                              |      |  |  |
|                                         |                                          |                              |      |  |  |

5. Setelah Anda selesai mengisi elemen-elemen nilai serta persentase penilaian untuk MK yang Anda maksud, klik tombol "Generate". Dan akan muncul dialog untuk menyimpan File Penilaian ke dalam komputer Anda. File tersebut merupakan file dengan format Microsoft Excel.

| UNIVERSITAS<br>YARSI<br>SISTIEMINFORMASIATYADEMIIX<br>Home Dosen YARSI Links Logout                                                                                                    |                                                                                                    |
|----------------------------------------------------------------------------------------------------|----------------------------------------------------------------------------------------------------|
| Rabu, 13 November 2013 10:56 WIB   Tahun Akademik 2013/2014 Semester Ganjil                                                                                                    |                                                                                                    |
| Haban Rofiq (531131106021) - Level User: Dosen , Fakultas: Hukum, Prodi: Ilmu Huku                                                                                                    | Opening nilai_Hukum_Dagang_Islam-HK2303-20131.xls                                                                                                    |
| Josef INPUT PENILATAN         Josef Input Penilatan         Klik tombol "Generate"<br>jika telah selesai<br>menginput elemen-elemen<br>Nilai MK         Nama Eleren Nilai Ke-2 :<br>Nama Eleren Nilai Ke-3 :         Nama Eleren Nilai Ke-3 :         Generate         Reset         Batal         Copyright © 2008 - 20 | You have chosen to open:<br>Inilai Hukum_Dagang_Islam-HK2303-20131.xls<br>which is: Microsoft Office Excel 97-2003 Worksheet<br>from: http://sisakad.yarsi.ac.id<br>What should Firefox do with this file?<br>Ogen with Microsoft Excel (default)<br>OownThemAll!<br>dTa OneClick! |
|                                                                                                    | OK Cancel                                                                                                    |

6. Setelah Anda simpan file tersebut, kemudian Anda dapat membukanya melalui Microsoft Excel, atau cukup dengan mengklik dua kali file tersebut di folder tempat Anda menyimpannya tadi.

| Tell Recent places |                                           | 1                                      |                                  |               |
|--------------------|-------------------------------------------|----------------------------------------|----------------------------------|---------------|
| Downloads          | 🖬 Nilai Web Perpus 20121.x                |                                        | 13 KB                            |               |
| -                  | 🛃 nilai_Hukum_Dagang_Is                   |                                        | 57 KB                            |               |
| 🚜 Homegroup        | npm_belum_ada_data.x                      |                                        | fund 2                           |               |
|                    | OPTIMA ITT Project For                    | Saat Anda membuka file excel tersebut, | excel :                          |               |
| 💶 This PC          | Dptima ITT Projects Rec                   | Cukup klik tombol "Yes"                | LAYOUT FORMULAS                  | DATA REVI     |
| Perkton            | 🔁 Optima-ITT Prosedur re                  | Curup Kirk tombor Tes .                | 🖥 Conditional Formatting 👻       | 100 AM        |
| Desktob            |                                           |                                        | ×                                |               |
|                    |                                           |                                        | _                                | Cells Editi ► |
| A The file f       | ormat and extension of 'nilai Hukum Da    | agang Islam                            | d be corrupted or unsafe. Unless |               |
| you trust          | its source, don't open it. Do you want to | o oper .c anyway?                      |                                  |               |
|                    | Y                                         | A No Halo                              |                                  | ~             |
|                    | Tes                                       | s No Help                              |                                  |               |
| Was this           | information helpful?                      |                                        |                                  |               |
|                    |                                           |                                        |                                  | 1             |
| 👝 DATA_d (D:)      |                                           | MAHASISWA                              |                                  |               |
| BACKUP_e (E:)      | PROSEDUR PMB-COVER.do                     | ic .                                   |                                  |               |
|                    | ■ 同当 Drocedur regular backup-1 /          | docy                                   |                                  |               |

7. Saat file tersebut sudah terbuka, kolom-kolom di excelnya akan terlihat terlalu lebar. Untuk merapikannya cukup klik dua kali pada batas kolom paling atas. Seperti gambar berikut ini. Clipboard rs. Font rs. Number rs. Styles Cells Editing

| A                     | 1                             | • : $\times \checkmark f_x$ Fakultas : Hukum                                                                                                    |         |       |     |   |
|-----------------------|-------------------------------|----------------------------------------------------------------------------------------------------|---------|-------|-----|---|
| ×1                    | nilai <sub>.</sub>            | Hukum_Dagangm-HK2303-20131.xls ×                                                                                                    |         |       |     |   |
| 1<br>2<br>3<br>4<br>5 | A<br>Fak<br>Pro<br>Tah<br>Mat | B<br>Altas : Hukum<br>gram Studi : Ilau Hukum<br>un Akademik/Kurikulum : Tahun Akadenik 2013/2014 Semester Ganjil/<br>a Kuliah : Hukum Dagang Islam<br>al Peserta MK : 68 Orang<br>Untuk merapikan kolom-kolom<br>yang terlalu lebar, klik dua kali di<br>batas kolom paling atas (kolom<br>header) | D       | E     | F   | - |
| 6                     | No.                           | NPM Nama Mahasiswa                                                                                                    | Absensi | Tugas | UTS | Ū |
| 8                     |                               | Bobot (%)                                                                                                    | 0       | 20    | 40  | Î |
| 9                     | 1                             | 1302004034 Kadittya Setia Yomarinda                                                                                                    | C       |       |     |   |
| 10                    | 2                             | 1302009004 Bhara Dhytya Merdeka                                                                                                    | C       |       |     | Ĩ |
| 11                    | 3                             | 1302009010 Indra Satria Nugroho                                                                                                    | C       |       |     | _ |
| 12                    | 4                             | 1302012001 Abdul Rahman                                                                                                    | C       |       |     |   |
| 13                    | 5                             | 1302012003 Achmad Zakaria                                                                                                    | C       |       |     |   |
| 14                    | 6                             | 1302012004 Adi Permana Putra                                                                                                    | C       |       |     |   |
| 15                    | 7                             | 1302012005 Aditya Syaummil Patria                                                                                                    | C       |       |     | _ |
| 16                    | 8                             | 1302012006 Afif Andri Irianto                                                                                                    | C       |       |     |   |
| 17                    | 9                             | 1302012007 Agung Prasetya Amandanu                                                                                                    | C       |       |     | _ |
| 18                    | 10                            | 1302012010 Amry Nofianto                                                                                                    | C       |       |     |   |
| 19                    | 11                            | 1302012012 Ananda Paramitha                                                                                                    | C       |       |     | _ |
| 20                    | 12                            | 1302012013 Andi Renaldy Aresky Yusuf                                                                                                    | 0       |       |     |   |
| 21                    | 13                            | 1302012014 Anike Diah Lestari                                                                                                    | C       |       |     |   |

#### 8. Tampilan setelah dirapikan:

| ,   | · ' '  |            | •                       |                  |          |       |      |     |             |            | Formatting * | lable ▼ 3 |
|-----|--------|------------|-------------------------|------------------|----------|-------|------|-----|-------------|------------|--------------|-----------|
| Cli | pboar  | d Gi       | Font                    | Fail .           | Alignmen | t     |      |     | na Num      | ber 🗔      |              | Styles    |
| Μ   | 1      | <b>*</b>   | $\times \checkmark f_x$ |                  |          |       |      |     |             |            |              |           |
| ×1  | nilai_ | Hukum_Dag  | angm-HK2303-2           | 0131.xls ×       |          |       |      |     |             |            |              |           |
|     | Α      | В          |                         | С                | D        | E     | F    | G   | Н           | 1          | J            | K         |
| 1   | Fakı   | ultas      | :                       | Hukum            |          |       |      |     |             |            |              |           |
| 2   | Prog   | gram Studi | . :                     | Ilmu Hukum       |          |       |      |     |             |            |              |           |
| 3   | Tahı   | un Akademi | k/Kurikulum :           | Tahun Akademik 2 | 2013/20  | 14 Se | enes | ter | Ganjil/K    | urikulum   | 2009         |           |
| 4   | Mata   | a Kuliah   | :                       | Hukum Dagang Isl | an       |       |      |     |             |            |              |           |
| 5   | Tota   | al Peserta | MK :                    | 68 Orang         |          |       |      |     |             |            |              |           |
| 6   | 1      |            |                         |                  |          |       |      |     |             |            |              |           |
| 7   | No.    | NPM        | Nama Mahasiswa          |                  | Absensi  | Tugas | UTS  | UAS | Total Angka | Kelengkapa | n Nilai Grad | le        |
| 8   |        |            |                         | Bobot (%)        | 0        | 20    | 40   | 40  | 100         |            |              |           |
| 9   | 1      | 1302004034 | Kadittya Setia Yon      | narinda          | 0        |       |      |     | 0           | TL         | TL           |           |
| 10  | 2      | 1302009004 | Bhara Dhytya Mer        | deka             | 0        |       |      |     | 0           | TL         | TL           |           |
| 11  | 3      | 1302009010 | Indra Satria Nugro      | ho               | 0        |       |      |     | 0           | TL         | TL           |           |
| 12  | 4      | 1302012001 | Abdul Rahman            |                  | 0        |       |      |     | 0           | TL         | TL           |           |
| 13  | 5      | 1302012003 | Achmad Zakaria          |                  | 0        |       |      |     | 0           | TL         | TL           |           |
| 14  | 6      | 1302012004 | Adi Permana Putra       | a                | 0        |       |      |     | 0           | TL         | TL           |           |
| 15  | 7      | 1302012005 | Aditya Syaummil I       | Patria           | 0        |       |      |     | 0           | TL         | TL           |           |
| 16  | 8      | 1302012006 | Afif Andri Irianto      |                  | 0        |       |      |     | 0           | TL         | TL           |           |
| 17  | 9      | 1302012007 | Agung Prasetya Ar       | mandanu          | 0        |       |      |     | 0           | TL         | TL           |           |
| 18  | 10     | 1302012010 | Amry Nofianto           |                  | 0        |       |      |     | 0           | TL         | TL           |           |
|     |        |            | · · · · · · ·           |                  |          |       |      |     | -           |            |              | $\neg$    |

9. Silakan diisi nilai mahasiswa sesuai dengan kolom-kolom elemen yang telah disediakan seperti contoh berikut ini:

|    | nilai <sub>.</sub> | _Hukum_Dag                    | jangm-HK2303-20131.xls * 🗙            |         |          |      |     |             |                           |                      |   |
|----|--------------------|-------------------------------|---------------------------------------|---------|----------|------|-----|-------------|---------------------------|----------------------|---|
|    | Α                  | В                             | С                                     | D       | E        | F    | G   | Н           |                           | J                    | K |
| 1  | Fak                | ultas                         | Hukun                                 |         |          |      |     |             |                           |                      |   |
| 2  | Pro                | gram Studi                    | : Ilmu Hukum                          |         |          |      |     | (           | Elemen nilai yang         | a b olum             |   |
| 3  | Tah                | un Akademi                    | k/Kurikulum : <b>Tahun Akademik</b> : | 2013/20 | 14 Se    | enes | ter | Ganjil/l    | Elemen nilai yang         | g belum<br>aka Grada |   |
| 4  | Mat                | a Kuliah                      | : Hukun Dagang Is:                    | lam     |          |      |     |             | nya masih " <b>TI</b> " ( | aka Glaue<br>Tidak   | ; |
| 5  | Tot                | al Peserta                    | Lengkan)                              | ITGan   |          |      |     |             |                           |                      |   |
| 6  |                    |                               |                                       |         | Echgkup) |      |     |             |                           |                      |   |
| 7  | No.                | NPM                           | Nama Mahasiswa                        | Absensi | Tugas    | UTS  | UAS | Total Angka | Кетепукарантипат          | Is hel               |   |
| 8  |                    |                               | Bobot (%)                             | 0       | 20       | 40   | 40  | 100         |                           |                      |   |
| 9  | 1                  | 1302004034                    | Kadittya Setia Yomarinda              | 0       | 60       | 70   |     | 40          | TL                        | TL                   |   |
| 10 | 2                  | 1302009004                    | Bhara Dhytya Merdeka                  | 0       | 70       | 70   | 60  | 66          | ОК                        | B-                   |   |
| 11 | 3                  | 1302009010                    | Indra Satria Nugroho                  | 0       | 70       | 75   |     | 44          | TL                        | TL                   |   |
| 12 | 4                  | 1302012001                    | Abdul Rahman                          | 0       | 80       | 80   | 89  | 83,6        | ок                        | Α                    |   |
| 13 | 5                  | 1302012003                    | Achmad Zakaria                        | 0       | 65       | 97   | 90  | 87,8        | ок                        | Α                    |   |
| 14 | 6                  | 1302012004                    | Adi Permana Putra                     | 0       | 55       | 77   | 67  | 68,6        | ОК                        | В                    |   |
| 15 | 7                  | 1302012005                    | Aditya Syaummil Patria                | 0       | 78       | 60   | 50  | 59,6        | ОК                        | С                    |   |
| 16 | 8                  | 1302012006 Afif Andri Irianto |                                       | 0       |          | 70   | 80  | 60          | TL                        | TL                   |   |
| 17 | 9                  | 1302012007                    | Agung Prasetya Amandanu               | 0       |          |      |     | 0           | TL                        | TL                   |   |
| 18 | 10                 | 1302012010                    | Amry Nofianto                         | 0       |          |      |     | 0           | TL                        | TL                   |   |

Isilah nilai-nilai pada kolom-kolom elemen nilai berupa angka 0 – 100. Dan selanjutnya biarkan Excel yang menghitung Grade Nilainya untuk Anda. Untuk elemen nilai yang belum terisi, maka Grade nya masih dianggap "TL" atau Tidak Lengkap.

Untuk kolom Absensi (yang diberi warna merah), tidak perlu diisi/diubah nilainya karena nilai kolom tersebut diambil dari sistem.

10. Jika telah selesai mengisi nilai pada excel, silakan di-save. Dan jika Anda ingin segera memasukkan nilai tersebut ke Sistem Akademik YARSI, maka klik kanan pada kolom yang kosong dan pilih "Select All" atau klik segitiga di pojok kiri grid excel, kemudian klik kanan kembali dan pilih "Copy" atau tekan tombol CTRL+C di keyboard. Seperti gambar berikut ini:

| A  | L                  |            | Klik seg           | itig          | a ini atau klik                 |               | Hukur      | m    |           |      |         |            |                   |       |  |
|----|--------------------|------------|--------------------|---------------|---------------------------------|---------------|------------|------|-----------|------|---------|------------|-------------------|-------|--|
| ×  | nilai <sub>.</sub> | Hukum      | kanan, p<br>memblo | oilih<br>k se | "Select All" ur<br>emua kolom e | ntuk<br>xcel. | % <b>*</b> |      |           |      |         |            |                   |       |  |
| 4  | Ä                  | В          |                    |               |                                 |               | 0 →.0      | ·    | E         | F    | G       | H          | I                 | J     |  |
| 1  | Fak                | ultas      |                    |               | Никив                           | -             |            |      |           |      |         |            |                   |       |  |
| 2  | Pro                | gram Studi |                    | Ж.            | Cu <u>t</u>                     | 1 <b>m</b>    |            |      |           |      |         |            |                   |       |  |
| 3  | Tah                | un Akademi | .k/Kuril[          |               | Copy                            | adeni         | ik 201     | 3/20 | 14 Se     | les  | ter     | Ganjil/K   | urikulum 2009     |       |  |
| 4  | Mat                | a Kuliah   |                    | ĥ             | Paste Options:                  | jang          | Islar      | -    |           |      |         |            |                   |       |  |
| 5  | Tot                | al Peserta | MK                 |               | (B)                             |               |            |      |           |      |         |            |                   |       |  |
| 6  |                    |            |                    |               | LÅ                              |               |            | Lalı | ı klik ka | anan | ladi    |            |                   |       |  |
| 7  | No.                | NPM        | Nama M             |               | Paste <u>S</u> pecial           |               |            | Lon  | pilih "(  | Copy | ,"<br>" | ,<br>Angka | Kelengkapan Nilai | Grade |  |
| 8  |                    |            |                    |               | Insert                          | Bobot         | t (%)      |      | <b>-</b>  |      |         | 100        |                   |       |  |
| 9  | 1                  | 1302004034 | Kadittya           |               | Delete                          |               |            |      |           |      |         | 40         | TL                | TL    |  |
| 10 | 2                  | 1302009004 | Bhara Dł           |               | Delete                          |               |            | 0    | 70        | 70   | 60      | 66         | ОК                | B-    |  |
| 11 | 3                  | 1302009010 | Indra Sa           |               | Clear Co <u>n</u> tents         |               |            | 0    | 70        | 75   |         | 44         | TL                | TL    |  |
| 12 | 4                  | 1302012001 | Abdul R            | e<br>0        | <u>F</u> ormat Cells            |               |            | 0    | 80        | 80   | 89      | 83,6       | ок                | Α     |  |
| 13 | 5                  | 1302012003 | Achmad             |               | Row Height                      |               |            | 0    | 65        | 97   | 90      | 87,8       | ОК                | Α     |  |
| 14 | 6                  | 1302012004 | Adi Perr           |               | Hide                            |               |            | 0    | 55        | 77   | 67      | 68,6       | ОК                | В     |  |
| 15 | 7                  | 1302012005 | Aditya S           |               | <u></u>                         |               |            | 0    | 78        | 60   | 50      | 59,6       | ОК                | С     |  |
| 16 | 8                  | 1302012006 | Afif And           |               | <u>U</u> nhide                  |               |            | 0    |           | 70   | 80      | 60         | TL                | TL    |  |
| 17 | 9                  | 1302012007 | Agung Pra          | aset          | ya Amandanu                     |               |            | 0    |           |      |         | 0          | TL                | TL    |  |
| 18 | 10                 | 1302012010 | Amry Nof           | iant          | to                              |               |            | 0    |           |      |         | 0          | TL                | TL    |  |
| 19 | 11                 | 1302012012 | Ananda P           | arar          | nitha                           |               |            | 0    |           |      |         | 0          | TL                | TL    |  |

11. Lalu kembali halaman penilaian di Sistem Akademik. Lalu ikut gambar berikut.

|                   | <br>- '<br>1916 | YA<br>YA                       | RSIT<br>RSIT | ras<br>SI<br>Masilaradie             | MIK              |                                                                                               |                             |  |  |
|-------------------|-----------------|--------------------------------|--------------|--------------------------------------|------------------|-----------------------------------------------------------------------------------------------|-----------------------------|--|--|
| $\left[  \right]$ | н               | lome 🤶                         | Dosen        | YARSI Links                          | Logout           |                                                                                               |                             |  |  |
|                   | Rabu,           | , 13 November 2                | 013 10       | :53 WIB   Tahun Akade                | mik 2013/2014 Se | emester Ganjil                                                                                |                             |  |  |
|                   |                 |                                |              |                                      |                  |                                                                                               |                             |  |  |
|                   | PENILAIAN       |                                |              |                                      |                  |                                                                                               |                             |  |  |
| F                 | Faku            | ltas :                         | Hukur        | n                                    | Untu             | uk mengimport nilai dari                                                                      |                             |  |  |
|                   | -rog<br>Tahu    | n Akademik :                   | 2013/        | 2014 Semester Ganj                   | il yang          | g akan diimport nilainya                                                                      |                             |  |  |
| «                 | Kem             | nbali   🍒 Ceta                 | ık           |                                      |                  |                                                                                               |                             |  |  |
|                   | No.             | Tanggal UTS                    | 5 🗢 🛆        | Mata Kuliah 🔽 🛆                      | Jum. Peserta     | Status Penilaian                                                                              | Operasi                     |  |  |
|                   | 1               |                                |              | PLKH/Magang                          | 14               | Persentase Elemen Nilai <mark>Belum A t</mark> a,<br>Nilai Mahasiswa <mark>Belum Masuk</mark> | Lihat   Generate Form Nilai |  |  |
|                   | 2               | Senin, 21/10/<br>13:00 - 15:00 | /13,<br>)    | Hukum Dagang<br>Islam                | 68               | Persentase Elemen Nilai <mark>Belum Ada,</mark><br>Nilai Mahasiswa <mark>Belum Masuk</mark>   | Lihat   Generate Form Nilai |  |  |
|                   | з               | Rabu, 23/10/3<br>13:00 - 15:00 | 13,<br>)     | Hukum Kesehatan                      | 17               | Persentase Elemen Nilai <mark>Belum Ada,</mark><br>Nilai Mahasiswa <mark>Belum Masuk</mark>   | Li Lihat enerate Form Nilai |  |  |
|                   | 4               | Kamis, 24/10,<br>13:00 - 15:00 | /13,<br>)    | Pengantar Hukum<br>Indonesia         | 93               | Persentase Elemen Nilai Belum Ada,<br>Nilai Mahasiswa Belum Masuk                             | Lihat   Generate Form Nilai |  |  |
|                   | 5               | Selasa, 29/10<br>10:00 - 12:00 | )/13,<br>)   | Hukum<br>Perkawinan &<br>Waris Islam | 56               | Persentase Elemen Nilai <mark>Belum Ada,</mark><br>Nilai Mahasiswa <mark>Belum Masuk</mark>   | Lihat   Generate Form Nilai |  |  |

| Cari Berdasarka                        | Cari Berdasarkan: Nama Mahasiswa v |                              |                         |  |  |  |  |  |
|----------------------------------------|------------------------------------|------------------------------|-------------------------|--|--|--|--|--|
| Masa Pengisia                          | n Nilai Mahasiswa                  |                              | (lik "Import Nilai Dari |  |  |  |  |  |
| Tgl. Mulai :                           | 19 Agustus 2013                    |                              | Excel"                  |  |  |  |  |  |
| Tgl. Berakhir :                        | 23 Januari 2014                    |                              |                         |  |  |  |  |  |
| » Generate Form N<br>« Kembali   >> Da | lilai<br>ftar Penilaian Detail     | 🛞 Import Nilai Dari Excel    | Cetak                   |  |  |  |  |  |
| Halaman: [ <u>1</u>                    | 2 3 4 > >>                         | ] Ke Halaman: 1 🗸            |                         |  |  |  |  |  |
| No. Pics K                             | elas 🔽 🌰 <u>NPM</u> 🔽              | 🛆 🛛 Nama Mahasiswa 🔽 4       | 🗅 Grade Operasi         |  |  |  |  |  |
| 1 2                                    | A 13020040                         | 034 Kadittya Setia Yomarinda | a -                     |  |  |  |  |  |

12. Selanjutnya akan muncul halaman untuk mem-paste hasil copy dari excel tadi. Silakan klik kanan di kotak putih kosong di halaman tersebut kemudian pilih "Paste" atau tekan tombol keyboard CTRL + V.

|                                                               | IVERSITAS<br>ARSI<br>INFORMASIANADEMIN                                                                                                    |
|---------------------------------------------------------------|----------------------------------------------------------------------------------------------------|
| Home                                                          | 2 Dosen VARSI Links Logout                                                                                                    |
| Rabu, 13 Nove<br>Haban Rofiq (S<br>SIMPAN PE<br>Silakan tekan | mber 2013 11:45 WIB   Tahun Akademik 2013/2014 Semester Ganjil<br>Klik kanan di sini, atau<br>tekan CTRL + V di<br>keyboard<br>n CTRL+V - ste tabel nilai Anda dari Microsoft Excel ke kotak isian nilai di bawah ini. Kemudian klik tombol "Impo |
|                                                               | Undo       Cut       Copy       Paste       Delete                                                                                                    |

Dan akan tampil seperti berikut:

| UNIVERSITAS<br>YARSI<br>SISTEMUTFORMASIAKADEMIK                                                                                                    |
|----------------------------------------------------------------------------------------------------|
| Home 2 Dosen VARSI Links Logout                                                                                                    |
| Rabu, 13 November 2013 11:45 WIB   Tahun Akademik 2013/2014 Semester Ganjil                                                                                                    |
| Haban Rofiq (531131106021) - Level User: Dosen , Fakultas: Hukum, Prodi: Ilmu Hukum                                                                                                    |
| SIMPAN PENAMBAHAN NILAI MAHASISWA                                                                                                    |
| Silakan tekan CTRL+V paste tabel nilai Anda dari Microsoft Excel ke kotak isian nilai di bawah ini. Kemudian klik tomb                                                                                                    |
| 15       1302012017       Ari Firdiawan       0       T       TL         16       1302012018       Ayu Andiana       TL       TL         17       1302012021       Dwi Ajeng (       TL         18       13^202 2022       Ele Alerith       Klik "Import Data Nilai       Kemudian tekan CTRL+A (select all)) |
| Mahasiswa"<br>Buka halaman pengisian nilai di br<br>Nilai.<br>Ste) di kotak isian nilai pada halaman t                                                                                                    |
| Perhatian! Angka pada kolom ABSENS" usifat permanen/tidak bisa diubah. Sehingga perubahan pada angka di k<br>mahasiswa.                                                                                                    |
| Import Data Nilai Mahasiswa Reset Batal                                                                                                    |

Setelah di-paste ke kotak tersebut, klik "Import Data Nilai Mahasiswa" dan akan muncul status penyimpanan data nilai MK Anda. Jika masih belum ada data nilai yang muncul, coba ulangi lagi mengimport data nilai dari excel dengan mengklik "Import Nilai dari Excel".

|                                                                              |             | 1           | ·                  |                                         | · · · · · · · · · · · · · · · · · · ·           |                          |                       |           |     |  |
|------------------------------------------------------------------------------|-------------|-------------|--------------------|-----------------------------------------|-------------------------------------------------|--------------------------|-----------------------|-----------|-----|--|
|                                                                              | Cari        |             |                    |                                         |                                                 |                          |                       |           |     |  |
|                                                                              |             |             |                    |                                         |                                                 |                          |                       |           |     |  |
| M                                                                            | lasa P      | 'engisia    | an Nilai M         | lahasiswa                               |                                                 |                          |                       |           |     |  |
| Tg                                                                           | ğl. Mul     | ai:         | 19 Janu            | iari 2014                               | 14 Klik "Daftar Penilaian                       |                          |                       |           |     |  |
| Tgl. Berakhir : 23 Janu                                                      |             |             | 23 Janu            | ıari 2014                               | 2014 Detail" untuk melinat data<br>elemen nilai |                          |                       |           |     |  |
| » (                                                                          | Senera      | te Form     | Nilai              |                                         |                                                 |                          |                       |           |     |  |
| "                                                                            | Senera      | te ronn     |                    |                                         |                                                 |                          |                       |           |     |  |
| « Kembali   >> Daftar Penilaian Detail   🛐 Import Nilai Dari Excel   🚬 Cetak |             |             |                    |                                         |                                                 |                          |                       |           |     |  |
|                                                                              |             |             |                    |                                         |                                                 | 400°                     |                       |           | _   |  |
| N                                                                            | lo. I       | Pics        | Kelas 🔽 4          |                                         | Nama Mahasi                                     | iswa ▽스                  | Grade $\nabla \Delta$ | Operasi   |     |  |
|                                                                              |             |             |                    |                                         |                                                 |                          |                       |           |     |  |
|                                                                              | 1           | 9           | А                  | 1502011002                              | Agnes Reineldis                                 | Nedabang                 | TL                    |           |     |  |
|                                                                              | 100         | d d         |                    |                                         |                                                 |                          |                       |           |     |  |
|                                                                              |             |             |                    |                                         |                                                 |                          |                       |           |     |  |
| lasa l                                                                       | Pengisia    | n Nilai Ma  | hasiswa<br>ri 2014 |                                         |                                                 |                          |                       |           |     |  |
| jl. Be                                                                       | erakhir :   | 23 Janua    | ri 2014            |                                         |                                                 |                          |                       |           |     |  |
| enera                                                                        | ate Form I  | Nilai       |                    |                                         |                                                 |                          |                       |           |     |  |
| emba                                                                         | ali   >> Da | aftar Semua | Penilaian 🛛 🙉      | Import Nilai Dari Excel                 | 🖳 Cetak                                         |                          |                       |           |     |  |
|                                                                              |             |             | . 66               | , , , , , , , , , , , , , , , , , , , , | · 🖗                                             |                          |                       |           |     |  |
| o.                                                                           | Pics H      | (elas ▽스    |                    | Nama Mahasiswa 🔽                        | △ Absensi (0%) ▽스                               | Tugas (10%) <sup>°</sup> | ✓△ Tugas Besar        | (20%) 🔽 🛆 | UTS |  |
| 1                                                                            |             | А           | 1502011002         | Agnes Reineldis<br>Nedabang             |                                                 |                          |                       |           |     |  |
| ľ                                                                            |             |             |                    |                                         |                                                 |                          |                       |           |     |  |
| 2                                                                            |             | А           | 1502011003         | Agus Imam                               |                                                 |                          |                       |           |     |  |
|                                                                              |             |             |                    |                                         |                                                 |                          |                       |           |     |  |
| 3                                                                            | <b>N</b>    | A           | 1502011006         | Liana Andam Dewi                        |                                                 |                          |                       |           |     |  |
|                                                                              |             |             |                    |                                         |                                                 |                          |                       |           |     |  |

#### III.2 Kartu Hasil Studi

1. Pada menu Kartu Hasil Studi, Anda dapat melihat KHS mahasiswa yang Anda bimbing.

|                                     |                          | MII3                                                   |                  |                                                                |
|-------------------------------------|--------------------------|--------------------------------------------------------|------------------|----------------------------------------------------------------|
| Home  Dosen                         | YARSI Links              | Logout                                                 |                  |                                                                |
| Rabu, 13 Not<br>Haban Rofiq Akademi | k Þ                      | mik 2013/2014 Semester Gani                            | il               |                                                                |
| Pengumi                             | ıman & Info 🔶            | Nilai                                                  |                  | 👸 Input Nilai                                                  |
| Panel User                          | Pengi                    | 🧱 Jadwal                                               | •                | 🐛 Kartu Hasil Studi                                            |
| haban.rofiq                         |                          | in Administrasi                                        |                  | Kamis, 27 Juni 2013 11:57 WIB                                  |
| Ganti Password<br>Logout            | Bagi mahasi<br>PENGISIAN | swa yang mengisi KRS Onlin<br>KPRS TERAKHIR TGL: 13 SE | ne TER<br>EPTEME | AKHIR TGL : 6 SEPTEMBER 2013.<br>3ER 2013. MOHON DIPERHATIKAN. |

%)

 Saat Anda mengklik menu tersebut, maka akan muncul halaman pencarian KHS Mahasiswa seperti berikut ini. Misalkan kita ingin melihat KHS mahasiswa bimbingan kita angkatan 2011. Maka cukup mengetik 2011 di field "Mahasiswa Angkatan:" dan klik "Cetak".

| Inicializaci Awal                                           |                          |  |  |  |  |  |  |  |
|-------------------------------------------------------------|--------------------------|--|--|--|--|--|--|--|
| Tahun Akademik     2013/2014 Semester Ganjil (Sedang Aktif) |                          |  |  |  |  |  |  |  |
| Silakan pilih mode pe                                       | ncetakan KHS Mahasiswa : |  |  |  |  |  |  |  |
| 🔘 Semua Mahasisw                                            | a                        |  |  |  |  |  |  |  |
| Mahasiswa Angka Masukkan NPM M.                             | tan : 2011 s/d           |  |  |  |  |  |  |  |
|                                                             |                          |  |  |  |  |  |  |  |
|                                                             |                          |  |  |  |  |  |  |  |

### IV. Jadwal

Pada menu Jadwal, terdapat sub-menu berikut ini:

- Jadwal Kuliah -> Untuk melihat jadwal kuliah semester aktif.
- Jadwal UTS -> Untuk melihat jadwal UTS semester aktif.
- Jadwal UAS -> Untuk melihat jadwal UAS semester aktif.

| Y            | IVERSITA<br>ARS<br>INFORMA | 5<br>[<br>SIAKADI                         | MIR3                                                                         |                                    |                                                              |                       |
|--------------|----------------------------|-------------------------------------------|------------------------------------------------------------------------------|------------------------------------|--------------------------------------------------------------|-----------------------|
| Home         | 🤰 Dosen 🔻                  | YARSI Links                               | Logout                                                                       |                                    |                                                              |                       |
| Rabu, 13 Nov | liodata                    | )<br>                                     | mik 2013/2014 Semester G                                                     | ianiil<br>I <b>ik</b>              |                                                              |                       |
| haban Kong   | Pengumun                   | nan & Info 🕟                              | Nilai                                                                        |                                    |                                                              |                       |
| Pane         | l User                     | Pengi                                     | Jadwal                                                                       | •                                  | Jadwal Kuliah                                                |                       |
| haba         | n.rofiq                    |                                           | in Administrasi                                                              |                                    | Jadwal UTS                                                   | 3<br>Klik menu ini un |
| Ganti P.     | assword<br>gout            | Bagi mahasi<br>PENGISIAN<br>Diupdate tql: | iswa yang mengisi KRS O<br>KPRS TERAKHIR TGL: 13<br>Kamis, 05 September 2013 | Online TER<br>SEPTEME<br>15:12 WIE | Jadwal UAS<br>AKHIR TGL : 6 SEPTEMB<br>BER 2013. MOHON DIPER | ER 2013.<br>HATIKAN.  |

## V. Administrasi

Pada menu Administrasi terdapat sub-menu sebagai berikut:

- Lihat Daftar Peserta Kuliah (Absensi) -> Pada menu ini Anda dapat melihat daftar peserta Kuliah yang Anda ampu beserta absensi nya (kalau sudah direkap oleh SBA/TU Fakultas).
- Lihat KRS Mahasiswa Bimbingan -> Pada menu ini Anda dapat melihat KRS yang diambil oleh mahasiswa bimbingan Anda

| UNIVERSITA<br>YARS<br>SIGUEMINFORM   | s<br>I<br>Siatrader           | ЛІЗ                                           |                |                                                          |        |
|--------------------------------------|-------------------------------|-----------------------------------------------|----------------|----------------------------------------------------------|--------|
| Home 🙎 Dosen 🗸                       | YARSI Links 🔻                 | Logout                                        |                |                                                          |        |
| Rabu, 13 No<br>Haban Rofiq Akademi   | im<br>(                       | ik 2013/2014 Semester (<br>Kalender Akaden    | Baniil<br>hik  |                                                          |        |
| Panel User                           | 📿 Pengi                       | Jadwal                                        |                |                                                          |        |
| haban.rofiq                          |                               | Mdministrasi                                  |                | Lihat Daftar Peserta Kuliah (Ab                          | sensi) |
| Ganti Password<br>Logout             | Bagi mahasisu<br>PENGISIAN KI | wa yang mengisi KRS (<br>PRS TERAKHIR TGL: 13 | Online TERAKHI | Lihat KRS Mahasiswa Bimbing<br>R TGL : 6 SEPTEMBER 2013. | an     |
| Kalender Kegiatan                    | Diupdate tgl: K               | amis, 05 September 2013                       | 15:12 WIB      |                                                          |        |
| 02 Sep 13 - 20 Nov 13<br>Perkuliahan |                               |                                               |                |                                                          |        |

## VI. Pengumuman dan Informasi

Pada menu ini Anda dapat melihat pengumuman dan informasi yang diinput oleh TU/SBA Fakultas Anda maupun yang diinput oleh SBA Universitas.

| UNIVERSITA<br>YARS<br>SISTEMUNFORM         | AS<br>I<br>ASUAIXADEMIIX                                                                                                    |  |
|--------------------------------------------|----------------------------------------------------------------------------------------------------|--|
| Home  Dosen                                | YARSI Links Logout                                                                                                    |  |
| Rabu, 13 Nov<br>Haban Rofiq<br>Raban Rofiq | ik mik 2013/2014 Semester Ganiil<br>ik Malender Akademik<br>uman & Info Milai                                                                                                    |  |
| Panel User                                 | Pengi Jadwal                                                                                                    |  |
| haban.rofiq                                | Administrasi 🗦 🔁 Lihat Daftar Peserta Kuliah (Absensi)                                                                                                    |  |
| Ganti Password<br>Logout                   | Lihat KRS Mahasiswa Bimbingan                                                                                                    |  |
| Kalender Kegiatan                          | Bagi mahasiswa yang mengisi KRS Online TERAKHIR TGL : 6 SEPTEMBER 2013.<br>PENGISIAN KPRS TERAKHIR TGL: 13 SEPTEMBER 2013. MOHON DIPERHATIKAN.<br>Diupdate tgl: Kamis, 05 September 2013 15:12 WIB |  |
| 02 Sep 13 - 20 Nov 13<br>Perkuliahan       |                                                                                                    |  |